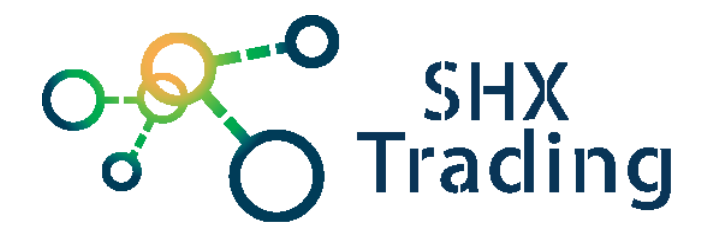

# Skrytá kamera v budíku s WiFi a Bluetooth Secutek SAH-MDCKP04

Návod k obsluze

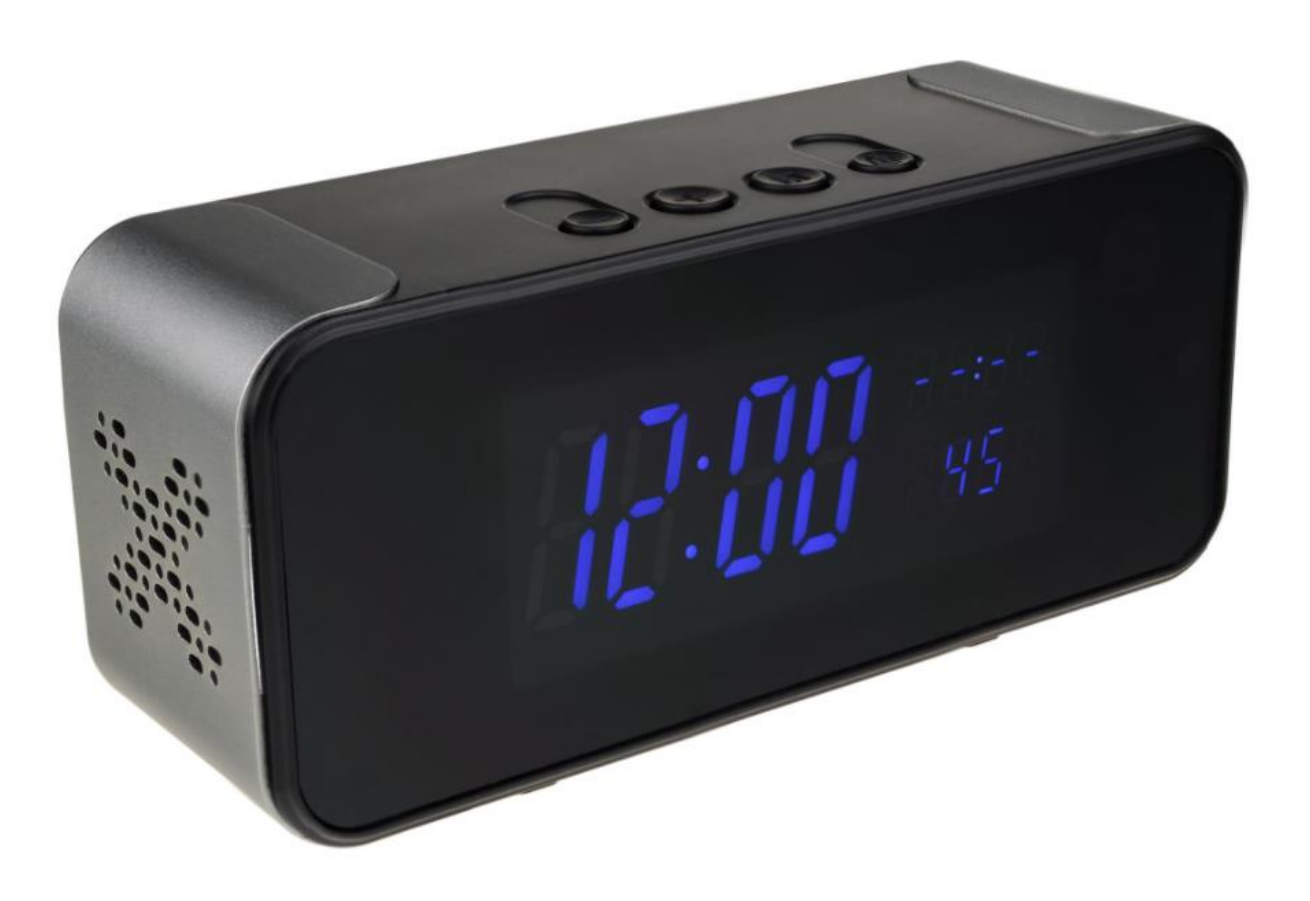

Kontakt na dodavatele:

SHX Trading s.r.o.

Hrusická 2616/3, 141 00 Praha 4

## 1. Obsah balení

- Kamera v budíku
- Napájecí kabel
- AUX kabel
- Návod v AJ

## 2. Zobrazení přístroje

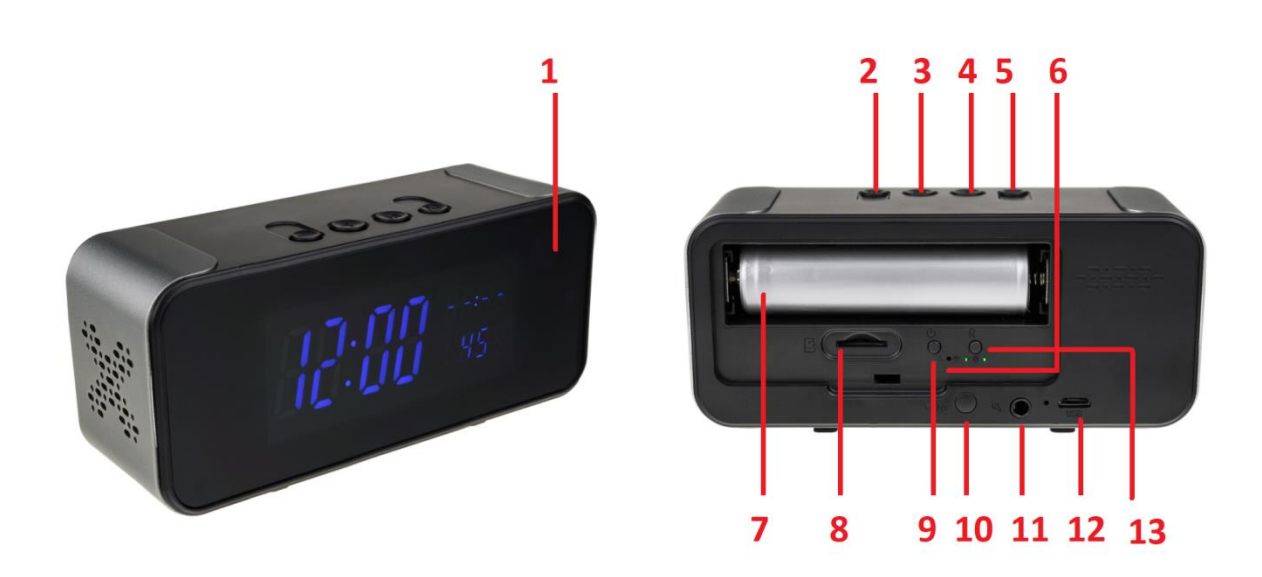

- 1- Kamera
- 2- Nastavení budíku
- 3- Tlačítko M Aktivace nastavení hodin
- 4- Tlačítko +
- 5- Tlačítko –
- 6- Signalizační diody
- 7- Baterie
- 8- Slot pro micro SD kartu
- 9- Tlačítko power, pro zapnutí kamerového modulu
- 10- Tlačítko pro zapnutí přehrávače hudby přes Bluetooth či Aux
- 11- Konektor AUX
- 12- Micro USB napájecí konektor
- 13- Reset

## 3. Rychlý start

- Vyjměte zadní kryt a vložte do zařízení micro SD kartu.
- Plně nabijte zařízení přes Micro USB kabel.
- Stiskněte krátce tlačítko Power zařízení se zapne (pro vypnutí stiskněte a držte cca 3 s tlačítko Power)
- Stáhněte si aplikaci Camama a propojte s ním zařízení

### 4. Připojení k aplikaci

- Stáhněte si do svého mobilního telefonu aplikaci "Camama", z obchodu play (android) či App storu (iphone).
- 2. Nainstalujte aplikaci.

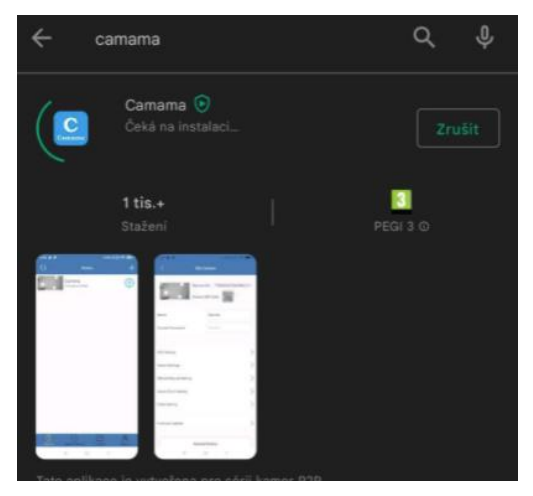

- 3. Zapněte kameru tlačítkem Power
- 4. Připojte se na Vašem telefonu k WiFi síti kamery Camama...

| - Wi-Fi                                              | :           |
|------------------------------------------------------|-------------|
| -Fi                                                  |             |
| ÉK DISPOZICI                                         |             |
| mama_4FC5CA<br>ôttání adresy IP                      | ((•         |
| X_2G<br>ženo, šifrováno                              | ()î         |
| N-4GRT_FEAAA1<br>ženo, šifrováno                     |             |
| X                                                    | (i?         |
| prints<br>šifrováno (WPS je k dispozici)             | (( <b>1</b> |
| ell-vet<br>šifrováno (WPS je k dispozici)            | (î.         |
| RECT-59Phaser 3052<br>šifrováno (WPS je k dispozici) |             |
| -LINK                                                |             |

5. Otevřete aplikaci "**Camama**", klikněte na ikonku + a poté přidejte kameru pomocí vyhledání LAN síti (search in LAN).

| 2 | Device | + | < | Add Device                                                     | Q | Device                      | +         |
|---|--------|---|---|----------------------------------------------------------------|---|-----------------------------|-----------|
|   |        |   |   |                                                                |   | Camera<br><sup>Online</sup> | <u>نې</u> |
|   |        |   |   |                                                                |   |                             |           |
|   |        |   |   | Lan Search Please make sure your phone and device in same wifi |   |                             |           |
|   |        |   |   | Scan QR Code                                                   |   |                             |           |
|   |        |   |   | Manual Add Device UID                                          |   |                             |           |

Pro připojení kamery k místní wifi síti klikněte na ikonku nastavení (ozubené kolečko), vyberte možnost "Wifi setting".
 Poté vyberte místní sít (Manage Wi-Fi networks), ke které chcete kameru připojit a vyplňte její heslo.

| 0 | Device           | +   | < Ed                  | it Camera        | <                | WiFi Setting          | 0     |
|---|------------------|-----|-----------------------|------------------|------------------|-----------------------|-------|
|   | Camera<br>Online | £63 | Device QF             | R Code:          | SSID:            | None                  |       |
|   |                  |     | Name                  | Camera           |                  |                       |       |
|   |                  |     | Current Password      |                  |                  | Manage Wi-Fi networks |       |
|   |                  |     |                       |                  |                  |                       |       |
|   |                  |     | WiFi Setting          | ,                |                  |                       |       |
|   |                  |     | Audio on/off          |                  | SHX_2G           |                       |       |
|   |                  |     | Alarm Settings        | 2                | Signal strength: | 50 %<br>PSK TKIP      |       |
|   |                  |     | SDCard Record Setting |                  | Wireless passwo  | rd                    |       |
|   |                  |     | Other Setting         | 2                | >                |                       |       |
|   |                  |     | Smart Switch          | $\bigcirc \circ$ | Show pa          | assword.              |       |
|   |                  |     |                       |                  | C                | С                     | ancel |
|   |                  |     | Firmware Update       | )                |                  |                       |       |
|   |                  |     | Res                   | tore Factory     |                  |                       |       |
|   |                  |     |                       | Reboot           |                  |                       |       |
|   |                  |     | De                    | lete Device      |                  |                       |       |

7. Poté, můžete využívat veškeré funkce kamery. Živý náhled, přehrávání nahrávek, nahrávání nahrávek do telefonu či nastavení alarmu kamery.

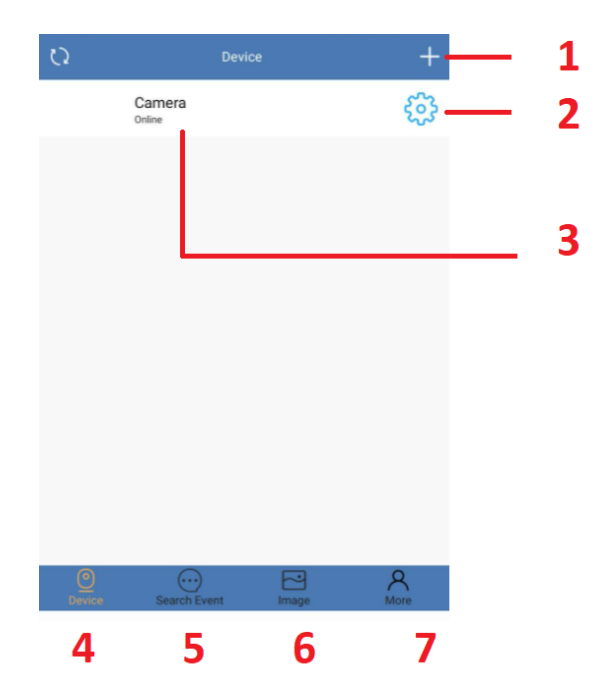

| 1 — | 88       | My Device                                     |              | <b>(+</b> | 3 |
|-----|----------|-----------------------------------------------|--------------|-----------|---|
| 2 — | LOCK CAM | F540283GFWLF<br>F540283GFWLF<br>Device Online | $(\uparrow)$ | Ø         | 4 |

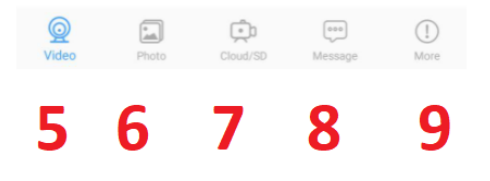

- 1 Přidání další kamery
- 2 Nastavení
- 3 Kamera ze seznamu (po kliknutí je možnost vidět živý náhled)
- 4 Složka se seznamem přidaných kamer
- 5 Seznam s oznámením
- 6 Galerie záznamů (uložených do telefonu či na micro SD kartu)
- 7 Další informace o app

## 5. Živý náhled

Pro živý náhled vyberte ze seznamu danou kameu a klikněte na její obrazovku.

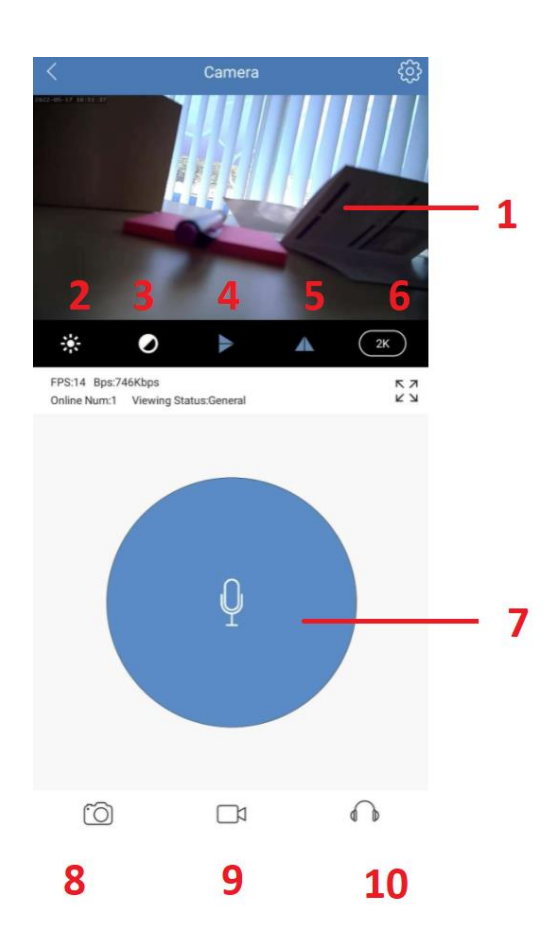

- 1 Živý náhled
- 2,3 Nastavení obrazu
- 4 Převrácení obrazuVypnutí signalizačních diod
- 5 Nastavení rozlišení
- 6 Rozlišení
- 7- Reproduktor
- 8 Pořízení snímku (uloží se do paměti telefonu)
- 9 Pořízení videa (uloží se do paměti telefonu)
- 10 Mikrofon

## 6. Podrobné nastavení kamery

Pro nastavení jednotlivých parametrů kamery klikněte na ikonku nastavení - "ozubeného kolečka"

|                      | Edit Camera     |          |
|----------------------|-----------------|----------|
| 11                   | Device QR Code: |          |
| Name                 | Camera          | 1        |
| Current Password     |                 | <b>1</b> |
| WiFi Setting         |                 | > 2      |
| Audio om/off         |                 | 3        |
| Alarm Settings       |                 | > 4      |
| SDCard Record Settin | 9               | > 5      |
| Other Setting        |                 | > 6      |
| Firmware Update      |                 | > 7      |
|                      | Restore Factory | 8        |
|                      | Reboot          | 9        |
| (                    | Delete Device   | 10       |

- 1- Název kamery
- 2- Nastavení připojení k WiFi síti
- 3- Audio zapnout/vypnout
- 4- Nastavení alarmu aktivace alarmu na detekci pohybu a nastavení oznámení
- 5- Nastavení nahrávání na micro SD kartu + formátování karty
- 6- Další nastavení (vypnutí zapnutí LED diod, změna hesla, nastavení času..)
- 7- Firmware update
- 8- Tovární nastavení
- 9- Restart zařízení
- 10- Vymazání zařízení z aplikace

## 7. Přehrání záznamů

Přes aplikaci lze přehrávat záznamy zaznamenané manuálně (do telefonu) či uložené na micro SD kartu kamery.

#### Záznamy v telefonu

Pro přehrání záznamů klikněte na ikonku **Image**, kterou naleznete na spodní nabídkové liště. Fotografie jsou uloženy pod záložkou **Photo** a camera >. Videa nalzenzene záložkou **Video** a camera >.

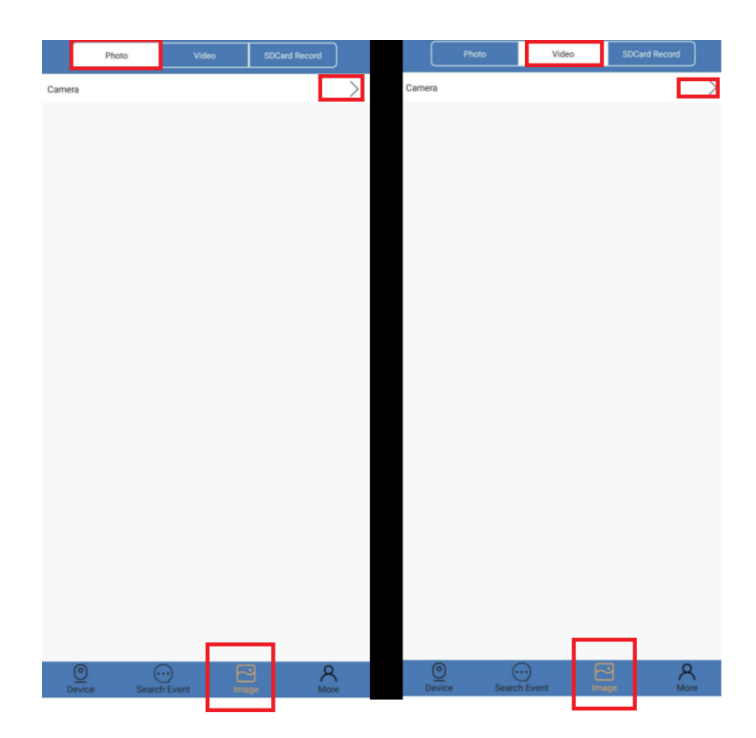

#### Záznamy z micro SD karty

Pro přehrání záznamů klikněte na ikonku Image., kterou naleznete na spodní nabídkové liště.Poté vyberte možnost **SDCard Record** a camera >. Nyní se Vám zobrazí seznam nahrávek z kamery, které můžete přehrát přímo v aplikaci.

|        | Photo | Video | SD | Card Record |               |
|--------|-------|-------|----|-------------|---------------|
| Camera |       |       |    |             | $\rightarrow$ |
|        |       |       |    |             |               |
|        |       |       |    |             |               |
|        |       |       |    |             |               |
|        |       |       |    |             |               |
|        |       |       |    |             |               |
|        |       |       |    |             |               |
|        |       |       |    |             |               |
|        |       |       |    |             |               |
|        |       |       |    |             |               |
|        |       |       |    |             |               |
|        |       |       |    |             |               |
|        |       |       |    |             |               |
|        |       |       |    |             |               |
|        |       |       |    |             |               |
|        |       |       |    |             |               |
|        |       |       |    |             |               |
|        |       |       |    |             |               |
|        |       |       | _  |             |               |
| Device |       |       |    | 8           | R             |

#### Přenos souborů do PC

Vyjměte SD kartu ze zařízení a pomoci adaptéru ji vložte do PC, či jiného zařízení, kde chcete soubory prohlížet.

- 1. Na SD kartě naleznete video soubory
- 2. S SD kartou můžete pracovat jako s jakýmkoliv jiným USB zařízení. Soubory můžete přehrávat, kopírovat, či mazat.

## 8. Ovládání přehrávače hudby

Stiskněte tlačítko tlačítko pro zapnutí přehrávače hudby přes Bluetooth či Aux.

Připojte telefon k budíku přes kabel Aux či BT.

Zapněte v telefonu přehrávač hudby.

## 9. Nastavení hodin a budíku

#### Nastavení hodin

Stiskněte krátce tlačítko M – rozbliká se první dvojčíslí (hodiny)

Tlačítkem + a – zvolte aktuální hodinu

Stiskněte opětovně tlačítko M – rozbliká se druhé dvojčíslí (minuty)

Tlačítkem + a – zvolte aktuální minuty

Po nastavení klikněte opětovně na tlačítko M, tím jsou hodiny nastaveny.

#### Nastavení budíku

Stiskněte tlačítko pro nastavení budíku - rozbliká se první dvojčíslí (hodiny)

Tlačítkem + a – zvolte aktuální hodinu

Stiskněte tlačítko pro nastavení budíku – rozbliká se druhé dvojčíslí (minuty)

Tlačítkem + a – zvolte aktuální minuty

Po nastavení klikněte opětovně na tlačítko nastavení budíku, tím je nastavení potvrzeno.

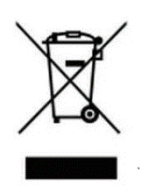

### 10. Závěrečná ustanovení

Budeme rádi, pokud vás zaujmou i další produkty z naší nabídky.

Ovládání přístroje se může v závislosti na jednotlivých sériích drobně lišit.

Přístroj používejte v souladu s platnými právními předpisy. Dodavatel nenese žádnou odpovědnost za použití přístroje v rozporu s těmito předpisy.

Návod je majetkem společnosti SHX Trading s.r.o. Veškeré kopírování či jiná forma šíření musí být se souhlasem této společnosti.

Pokud v návodu naleznete nějaké nepřesnosti, neváhejte nás kontaktovat pomocí výše uvedených údajů.